## Wie trage ich meinen Betrieb auf der Homepage der Gemeinde Ramerberg ein?

- 1. <u>www.ramerberg.de</u> Homepage aufrufen!
- Klicken Sie auf Wohnen in Ramerberg
  → es öffnet sich das Untermenü.
- 3. Bei Wirtschaft und Gewerbe gehen Sie bitte auf Adressen melden

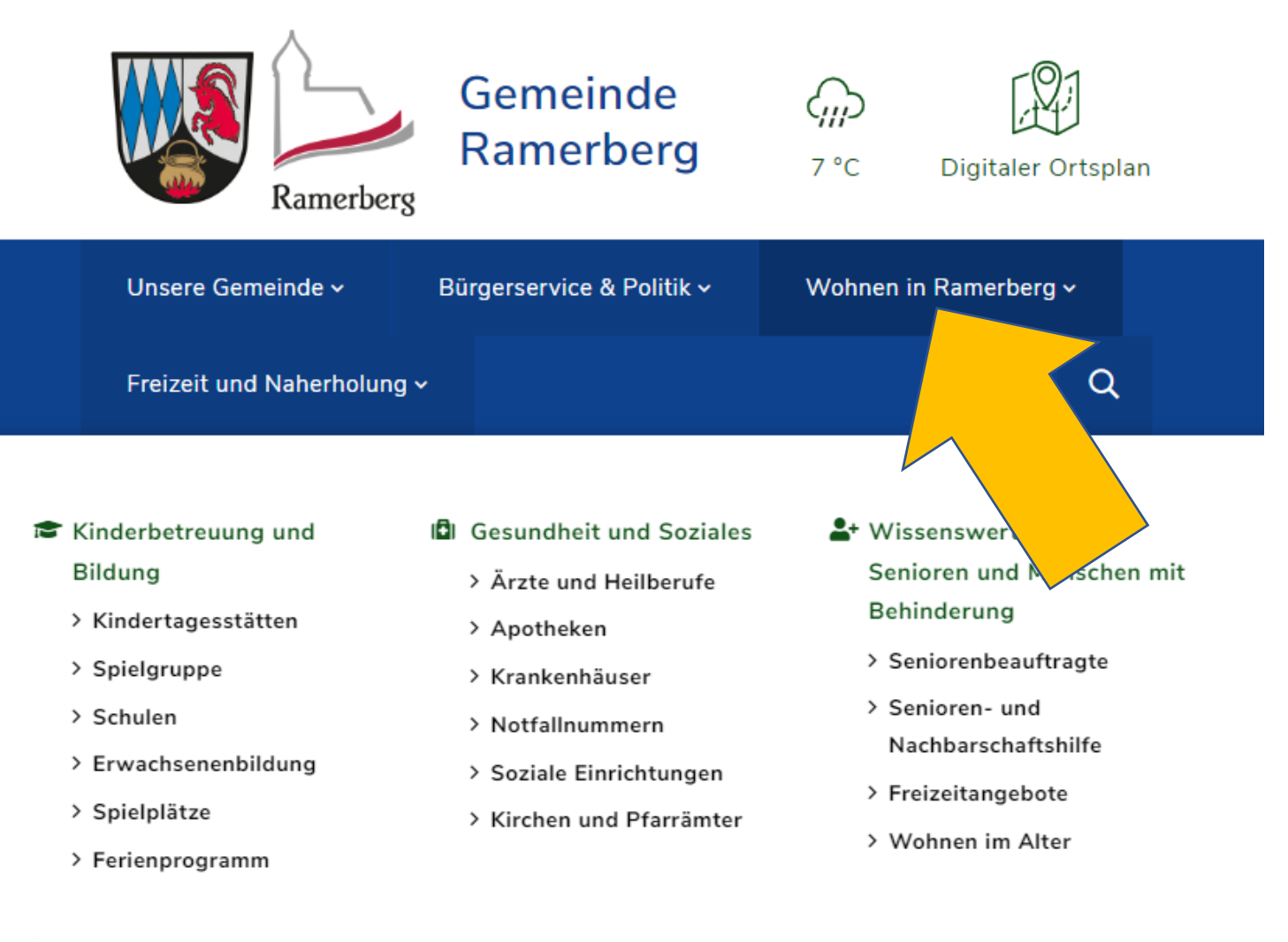

## Wirtschaft und Gewerbe

- > Wirtschaftsstandort
- > Hebesätze
- > Betriebe
- > Adressen melden

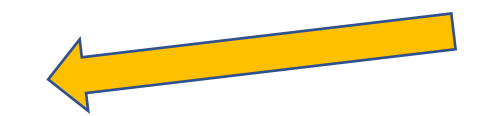

4. Klicken Sie auf Registrieren – es öffnet sich das Fenster – Neues Benutzerprofil erstellen

Bitte geben Sie hier die geforderten Daten ein. Beim Benutzernamen ist wichtig **kein Leerzeichen** zu verwenden!! Passwort vergeben und bezüglich Datenschutz einwilligen!

Im Anschluss klicken Sie auf: Profil jetzt erstellen Sie bekommen ein E-Mail, in welchem Sie Ihre Registrierung nochmals bestätigen.

Damit sich keine Fremd- / bzw. Fakefirmen eintragen können, bekommt die Gemeinde Rott a. Inn ein Hinweis-E-Mail, welches bestätigt werden muss. (wir bitten um Verständnis, dass dies nur zu Geschäftszeiten geschehen kann!)

Sobald dies geschehen ist, können Sie Ihr Logo, Beschreibung etc. einfügen!

Sollten Fragen auftreten, dürfen Sie sich gerne an die Gemeindeverwaltung, Frau Glock unter 08039-9068-12 oder <u>daniela.glock@rottinn.de</u> wenden.

| Kinderbetreuung und Bildung                                | Neues Benutzerprofil erstellen                                                                    |
|------------------------------------------------------------|---------------------------------------------------------------------------------------------------|
| Gesundheit und Soziales                                    | Benutzername *                                                                                    |
| Wissenswertes für Senioren und<br>Menschen mit Behinderung | Betrieb-xyz                                                                                       |
| Wirtschaft und Gewerbe                                     | Vorname                                                                                           |
| Wirtschaftsstandort                                        |                                                                                                   |
| Hebesätze                                                  | Nachname                                                                                          |
| Betriebe                                                   |                                                                                                   |
| Adressen melden                                            | Telefon                                                                                           |
| Login/-out                                                 |                                                                                                   |
| Registrieren                                               | E-Mail *                                                                                          |
|                                                            | bitte hier unbedingt die richtige E-Mail-Adresse eingeben                                         |
|                                                            | Passwort *                                                                                        |
|                                                            | ••••••                                                                                            |
|                                                            | Passwort wiederholen *                                                                            |
|                                                            |                                                                                                   |
|                                                            | Hiermit willige ich der Verarbeitung der mich betreffenden                                        |
|                                                            | personenbezogenen Daten für den Zweck der Registrierung nach Art. 6 Abs. 1 lit.<br>a DSGVO ein. * |
|                                                            | PROFIL JETZT ERSTELLEN                                                                            |

Pflichtfelder sind mit \* gekennzeichnet.